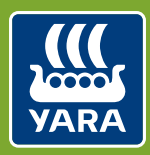

Knowledge grows

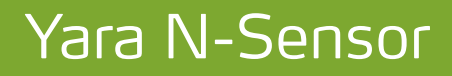

User manual - english

- 1) Product Summary
- 1.1) Installation and components

### 2) Introduction

2.1) N-recommendation

### 3) Use N-Sensor software

- 3.1) Target rate application module
- 3.2) N-application module
- 3.3) Module selection via configuration icon
- 3.4) Additional modules
- 3.5) Status icons
- 4) Disclaimer

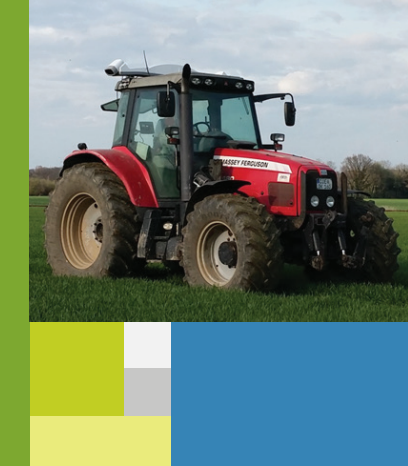

### 1) Product summary

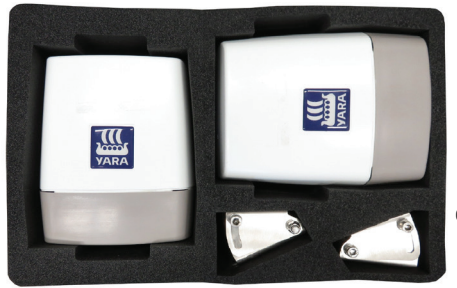

optional

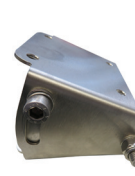

(2 x) Brackets

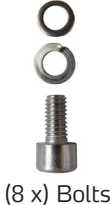

(8 x) Bolt M6x8

### **Delivery contains:**

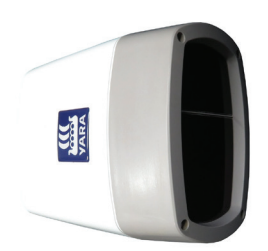

(2 x) N-Sensor Head ALS II (left and right) part no. 21-6500

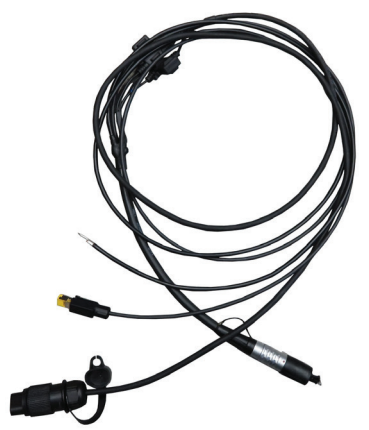

(1 x) Y-cable (2m) Head to power/LAN part no. 21-6583

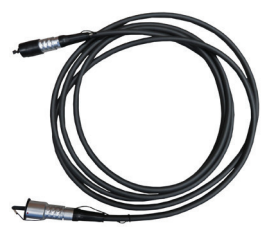

(1 x) Elongation cable (4m) Head to head part no. 21-6581

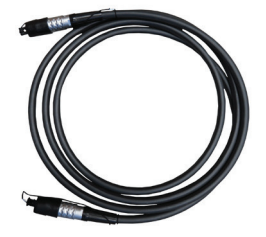

(1 x) Connection cable (3m) Head to elongation part no. 21-6582

### **Please Note:**

The installation of the Yara N-Sensor should only be done by your local N-Sensor distributor or service company. Yara N-Sensor head, terminal and spreader controller need to be configured properly. The installation is described in the Installation guide for technicians.

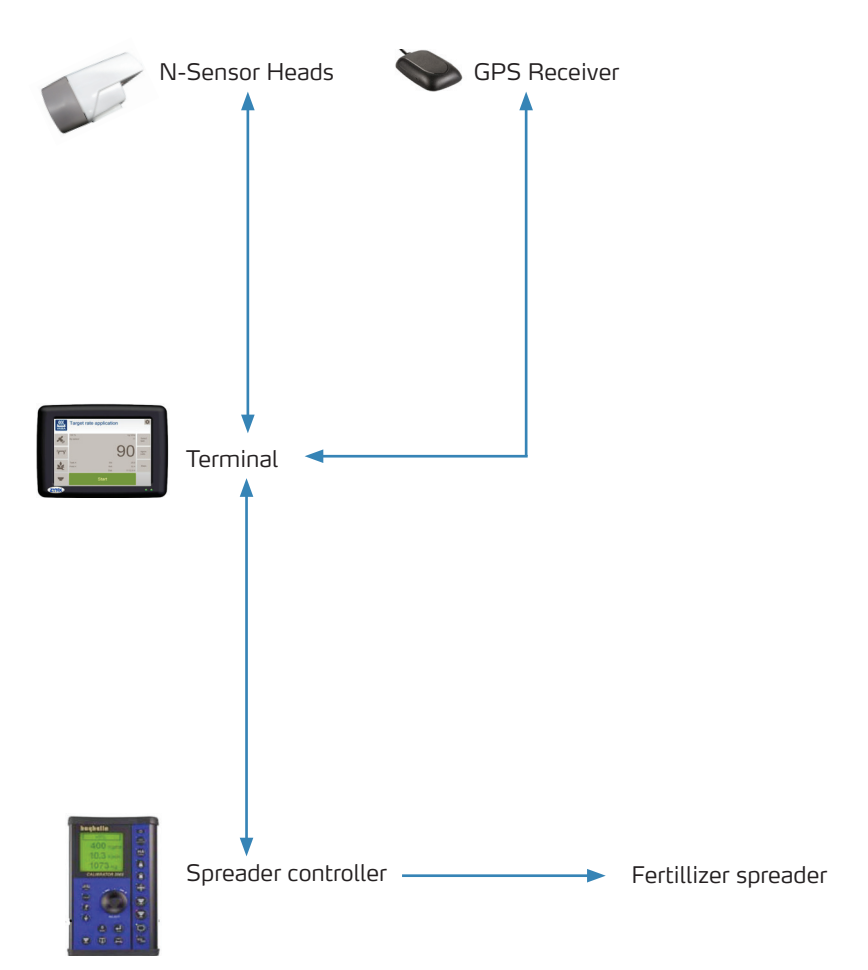

# 2) Introduction

Nutrient supply within a field can be highly variable. Uniform application of nitrogen fertilizer results in over- and under-fertilization. The challenge is to measure the current local nitrogen supply and adapt the fertilizer rate accordingly.

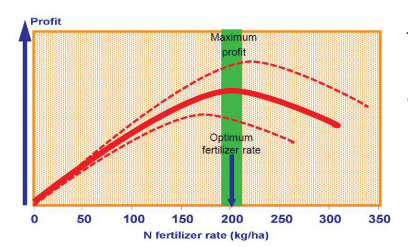

The target is to find the optimum nitrogen rate in order to maximize the farmer's profit and to protect the environment as much as possible.

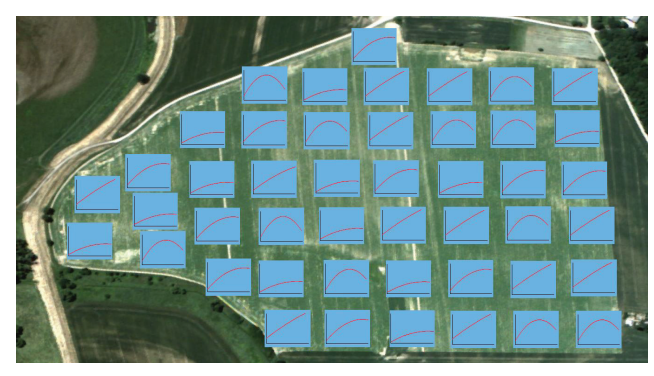

On heterogeneous fields, the optimum nitrogen rate can be different on every spot in the field.

Heterogeneous fields are the rule.

Site-specific crop management is a logical consequence.

We use remote-sensing technology with tractor mounted sensors. The concept is:

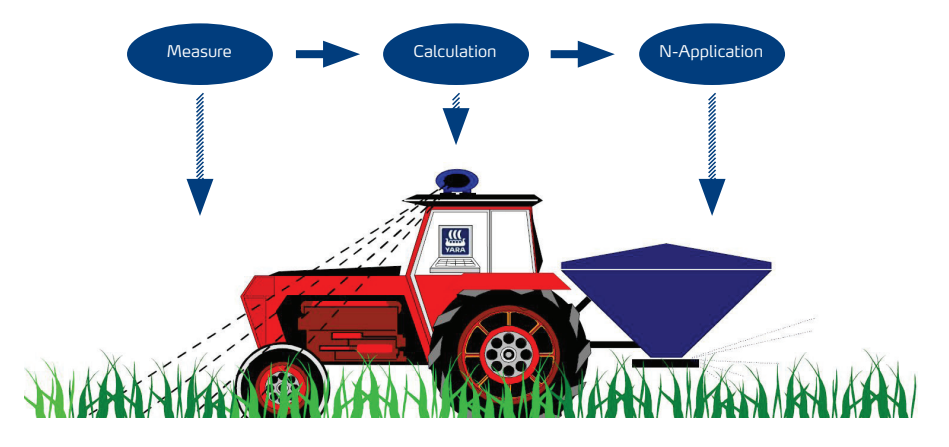

# 2.1) N-recommendation

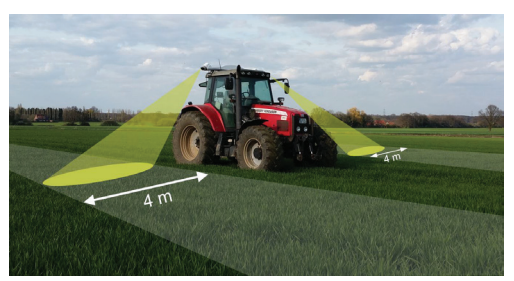

The Yara N-Sensor measures light interaction with leaves. A specular reflectance of near infrared and visible light is transferred to an agronomic parameter. The measured N-uptake can then be interpreted.

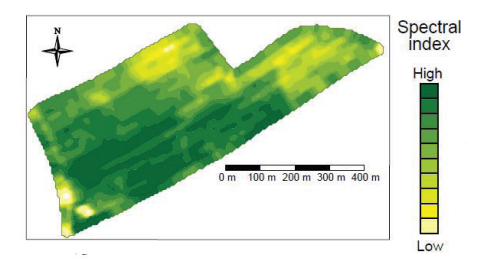

N Kg hat 0 m 100 m 200 m 300 m 400 m 40 The Yara N-Sensor records the collected data and show a map of the scanned field. Areas which need more N-supply will be identified automatically by the N-Sensor.

The Yara N-Sensor is connected to the spreader, which applies different N-rates during the scanning process. The minimum and maximum rates can be set in the terminal.

Benefits of using a N-Sensor:

- Yield increase
- N savings
- Improved N balance
- Reduced risk of crop lodging
- Improved combine performance
- Enhanced and more even protein content

## 3) N-Sensor software

1) Starting the N-Sensor software

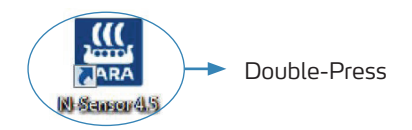

2) Accept Disclaimer

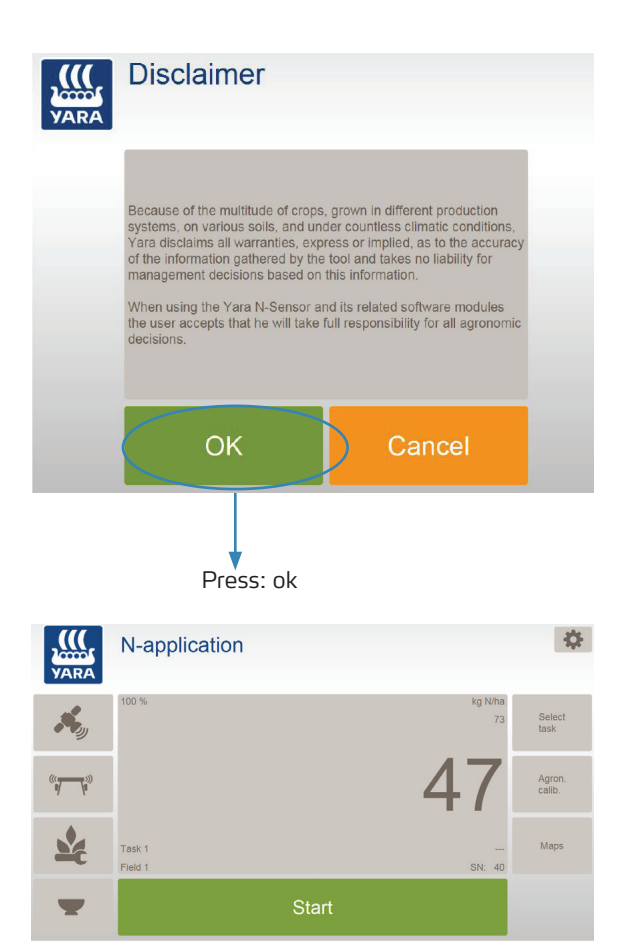

# 3) N-Sensor software

3) Menu overview

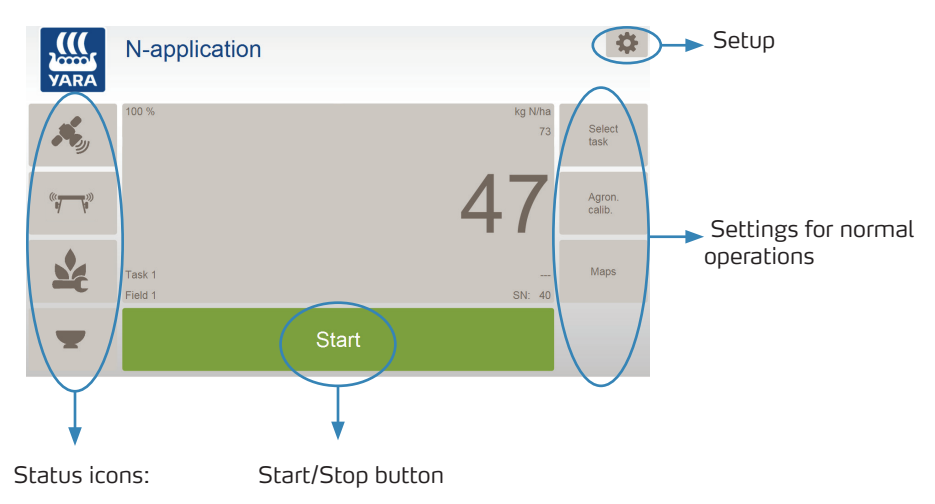

- grey = Ok
- yellow = Warning
- red = Critical warning or malfunction

### 4) General steps to start N-Sensor software modules

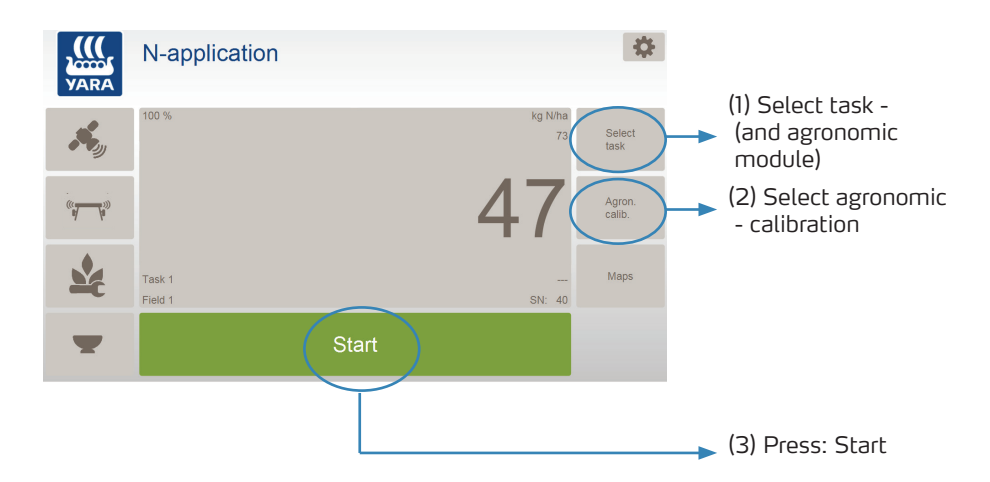

### General information: Target rate application

- The module Target rate application uses a "self-learning" calibration, which applies a pre-selectable average rate on a field.
- No in-field calibration is required, because the reference N-uptake is calculated in the background. The N-Sensor needs some measurements to approach the mean value.

### Reference SN (N-uptake) calculated in the background

| 00   |                                       |                              |
|------|---------------------------------------|------------------------------|
| 70 - | Measured average SN                   |                              |
| 60 + |                                       |                              |
| 50 - | · · · · · · · · · · · · · · · · · · · | Real average SN of the field |
| 40 ⊥ |                                       |                              |

## 3.1) Target rate application module

5)

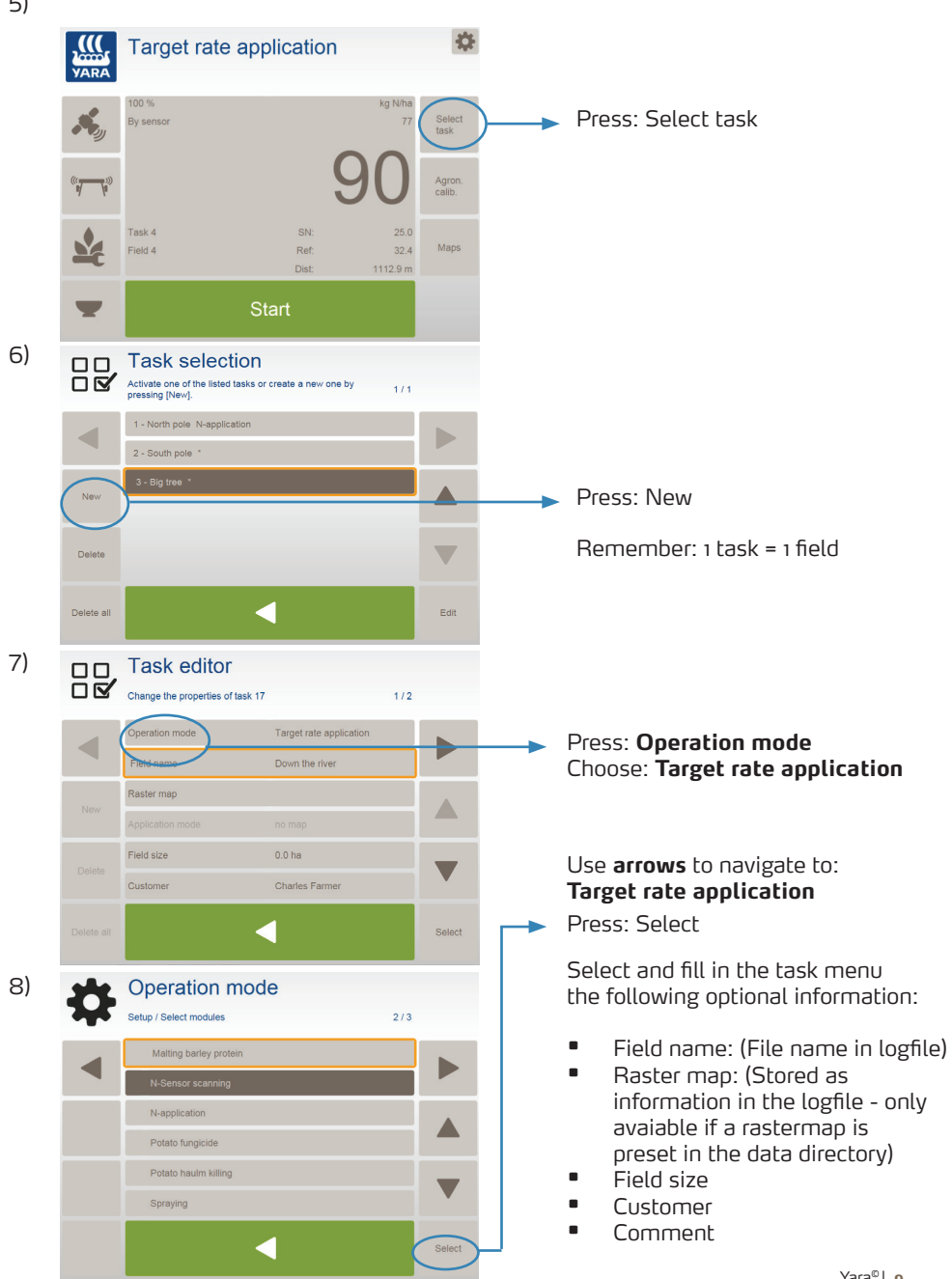

9)

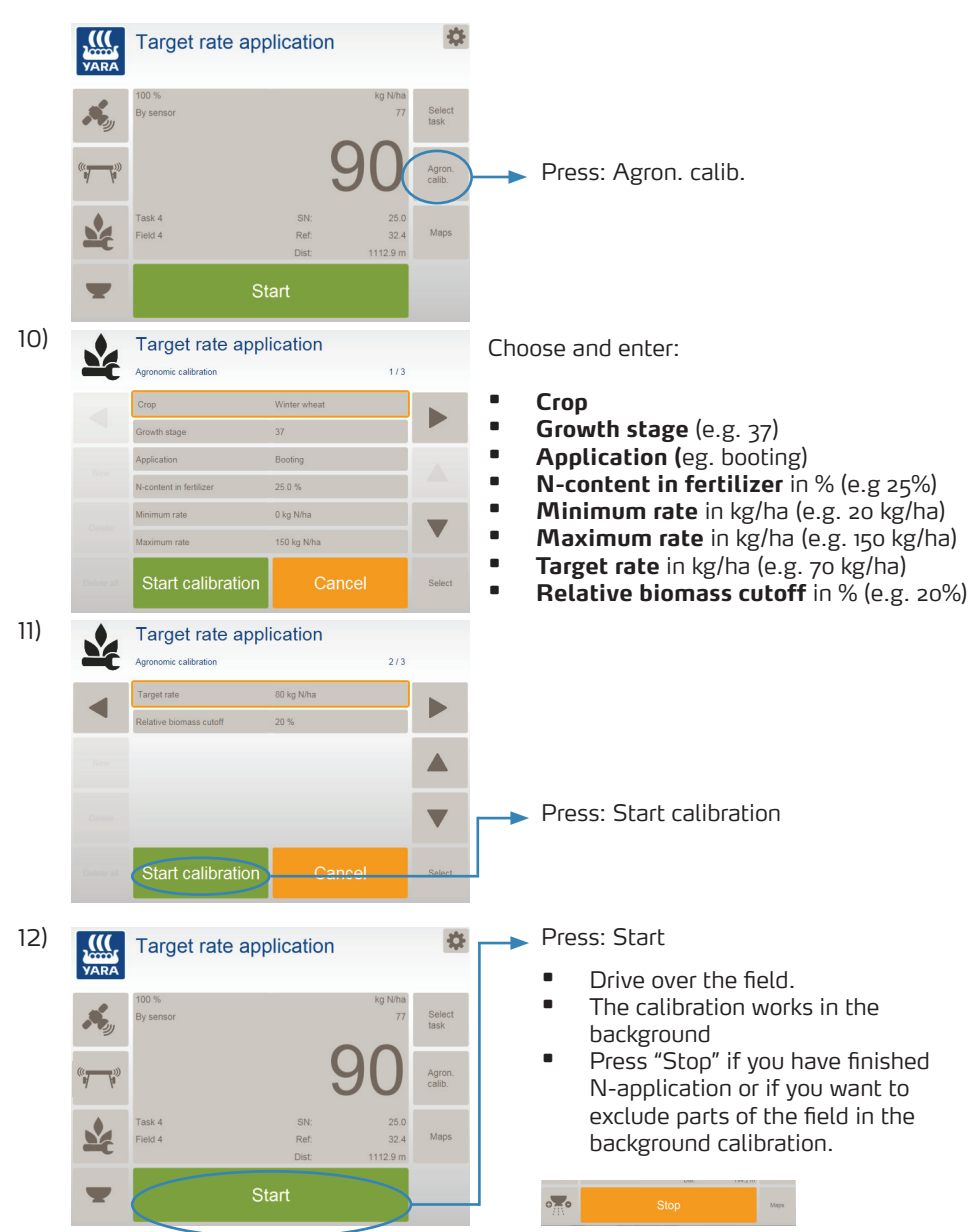

#### General Information: N-application

- The N-application operation mode is the standard mode to use the N-Sensor for many crops. (cereals, OSR, potatoes, sugar cane, cotton, maize,...)
- Reference plot calibration is required before N-application. (i. e. through N-Tester, if available in your specific country)
- Calibration curve (slope, biomass cutoff) depends on crop type and growth stage.
- For cereals in growth stage 37-51 you can choose between two calibration curves ("booting" and "protein dressing")
- You can set the general biomass cutoff factor.

#### Example cereals:

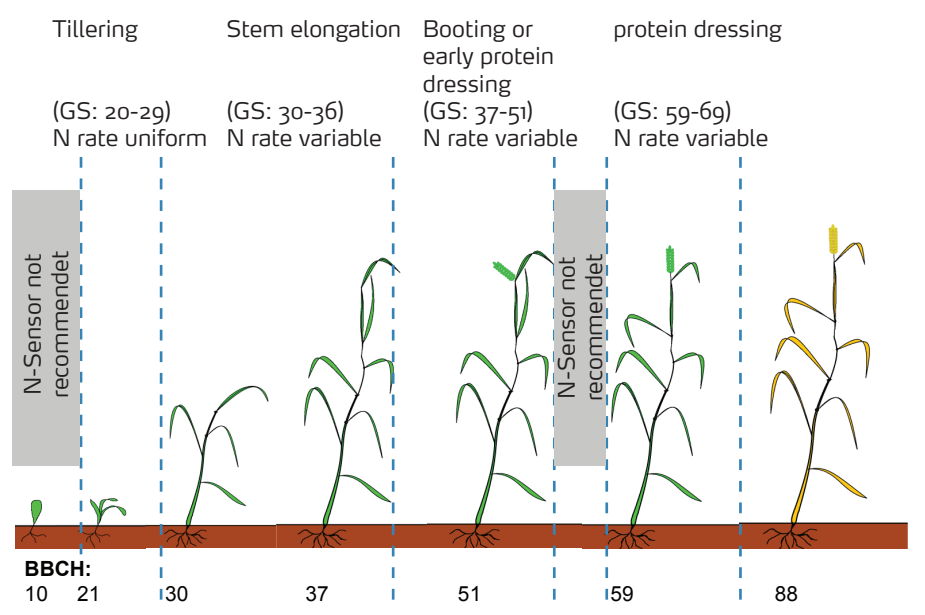

13)

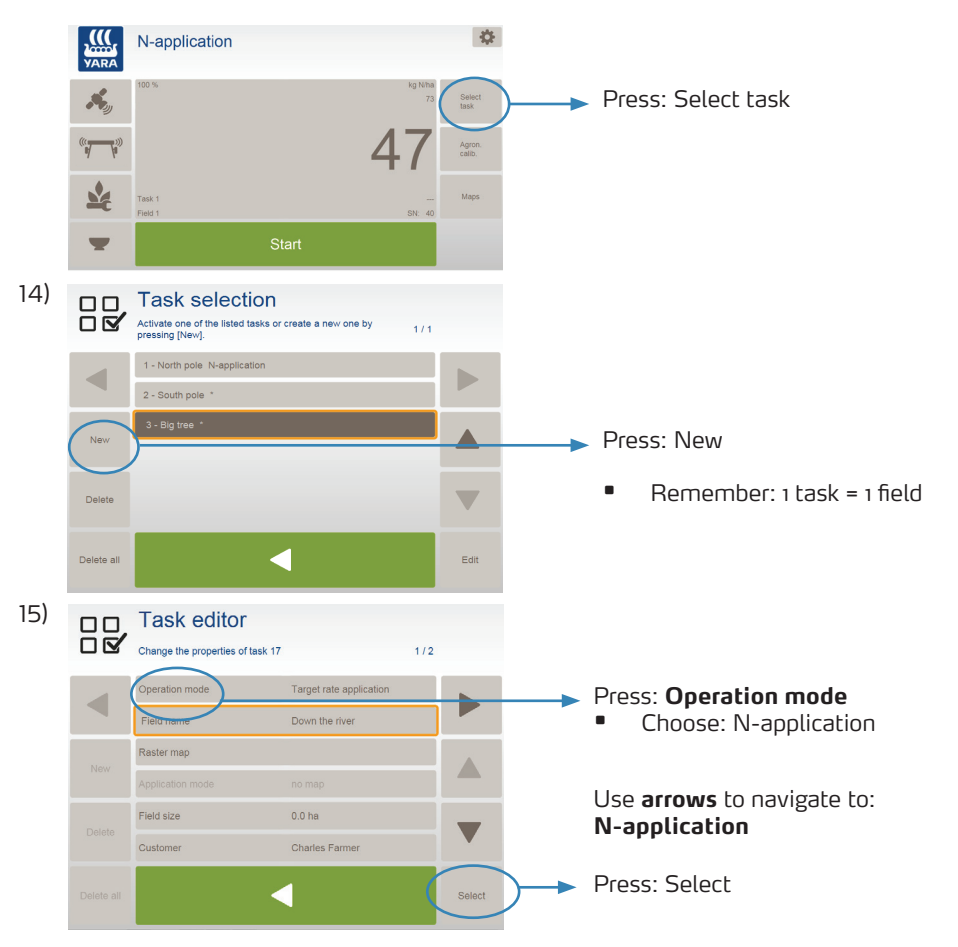

Select and enter in the Task Menu the following optional information:

- Field name: (file name in logfile)
- Raster map: (assigned to task, stored in in Data directory)
- Field size: (information)
- Customer: (information)
- Comment: (stored in logfile)

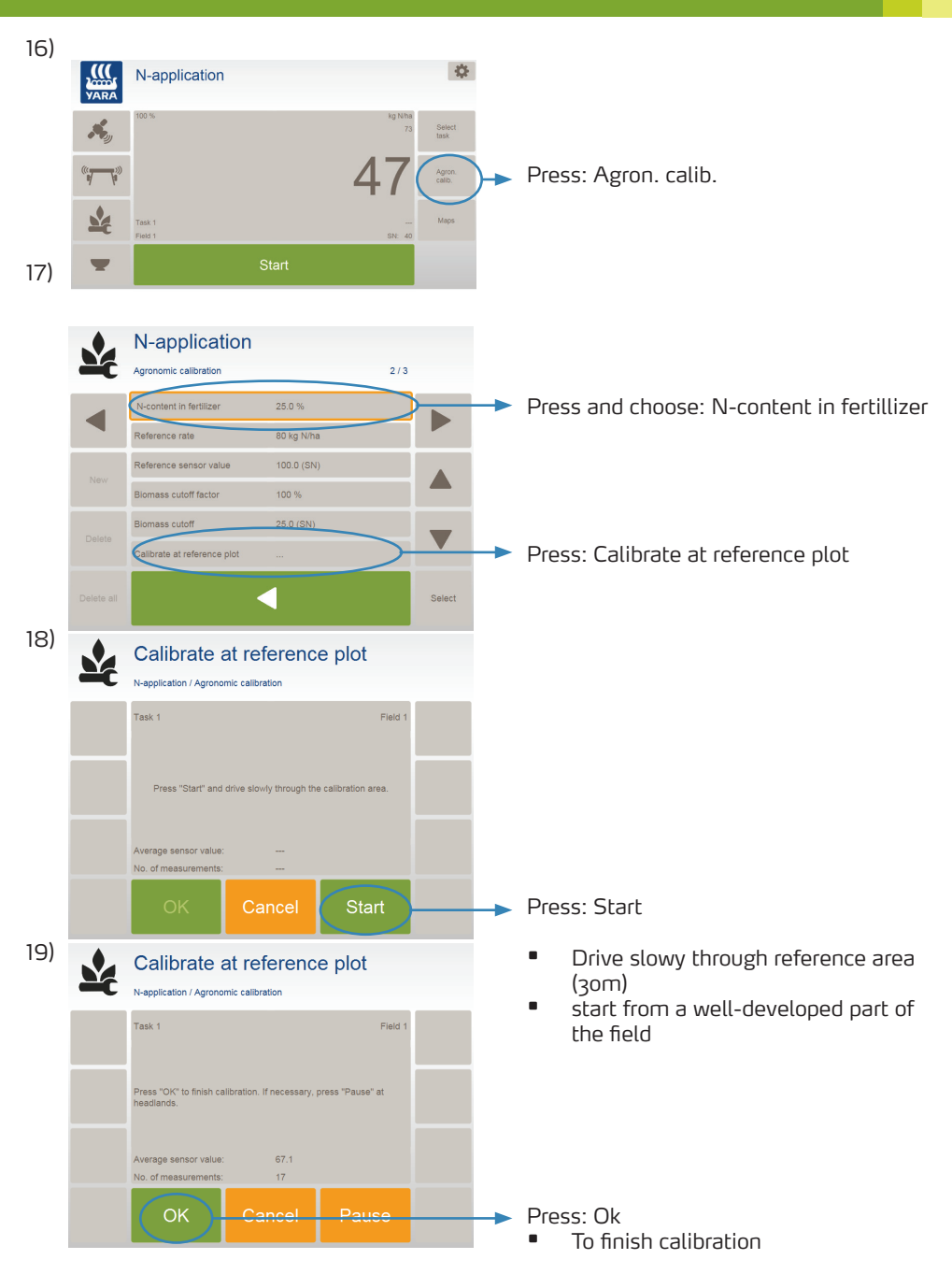

N-application 20) nomic calibration 2/3 N-content in fertilize Press: Reference rate eference rate 80 kg N/ha To insert your Reference sensor val 100.075 reference N kg/ha Biomass cutoff factor 100 % Please note: Biomass cutoff The reference N kg/ha is valid Calibrate at reference plot for the reference area of the calibration and not for the Select average of the whole field. 21) Reference rate Valid range: 15 - 150 kg N/ha 85 kg N/ha  $\langle X \rangle$ 8 7 9 4 5 6 × 3 2 1 0 22) \$ VARA N-application ×., T, Press: Start To start N-application during 23) driving VARA N-application By sensor  $\mathbf{V}$ Press: Stop SN: 80 If you want to finish or pause your •**—**• N-application

## 3.3) Module selection via configuration icon

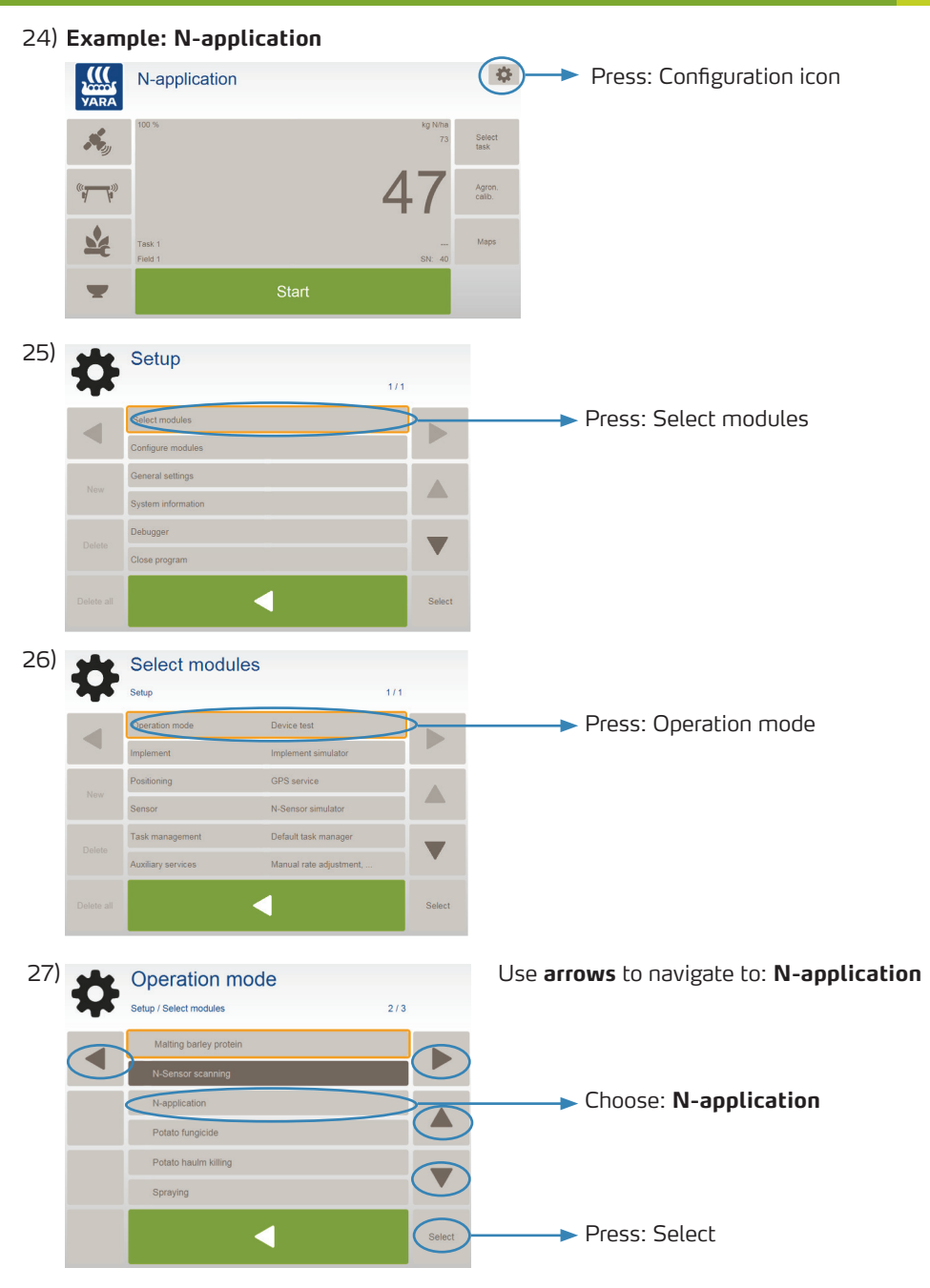

# 3.4) Additional modules

### 1) Free calibration

- Two-point calibration
- Designed for crops and conditions where no other recommendation is available

### 2) N-Sensor Scanning

- Scan fields with the N-Sensor (S1, SN, GBI)
- Records data in standard log file format
- No on-line application
- No implement (spreader, sprayer) required
- Used for i. e. oilseed rape autumn scanning

### 3) Malting Barley Protein

- Absolute calibration for malting barley topdressing
- Developed for Swedish conditions
- Target: Achieve specific protein level at harvest

### 4) Absolute N-Application OSR

- Application of N in winter oilseed rape based on absolute N-Sensor readings
- Assumptions:
  - No autumn application
  - Two applications in early spring
  - Yield level between 3 and 6 t/ha
  - Sufficient water supply

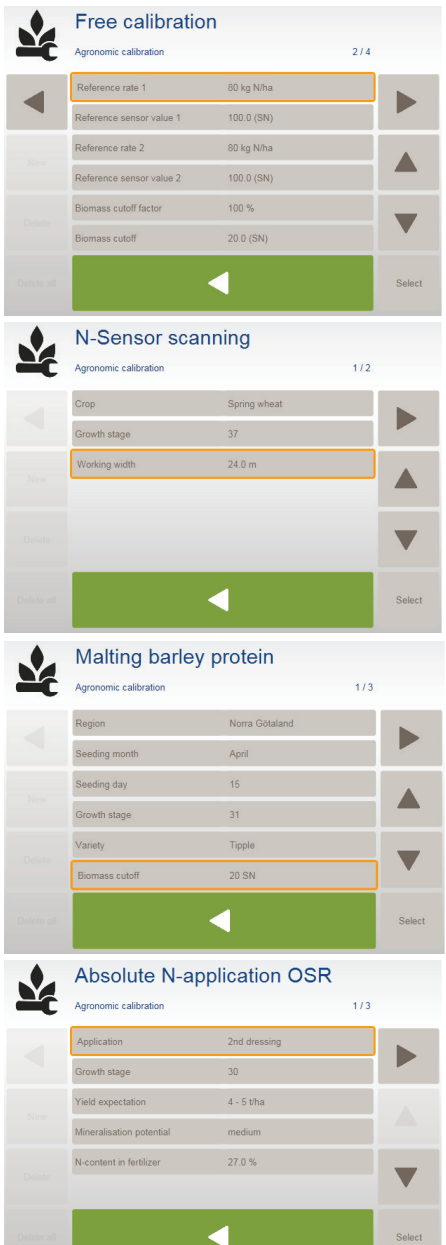

# 3.4) Additional modules

### 5) Spraying

- Application of farm chemicals
- User-defined calibration function (slope)
- Target rate approach

### 6) Herbicide Application

- Spot spraying of (green) weeds in a (brown) canopy
- Simple threshold approach (user-defined)
- Apply higher rate on green spots

### 7) Base application

- Apply rates from a prescription map
- N-Sensor does not need to be present
- If present, N-Sensor readings are recorded, but not used for application
- Possible applications:
  - 1st Nitrogen dressing
  - Application of P and K
  - Liming

### 8) Absolute N-application cereals

- Application of N in winter cereals based on absolute N-Sensor readings
- Assumptions:
  - Crop: Winter wheat (winter barley under development)
  - Farming practice with 3 topdressings
  - No additional dressings (i. e. protein dressing)
  - Sufficient water supply
  - Final yield between 6-12 t/ha

### Please Note: Further modules are available from third party companies

| Y  | Agronomic calibration          |              | 1/2   |    |
|----|--------------------------------|--------------|-------|----|
|    | Crop                           | Winter wheat |       |    |
|    | Growth stage                   | 31           |       |    |
|    | Slope                          | 1.0 %/SN     |       |    |
|    | Minimum rate                   | 0 l/ha       |       |    |
|    | Maximum rate                   | 150 Vha      | _     |    |
|    | Target                         | 80 l/ha      |       |    |
|    | Start calibration              | Cancel       | Selec | ;t |
|    | Herbicide zone application     |              |       |    |
|    | Agronomic calibration          |              | 1/2   |    |
|    | Crop                           | Winter wheat |       |    |
|    | Growth stage                   | 31           |       |    |
|    | Minimum rate                   | 20 l/ha      |       |    |
|    | Uniform rate                   | 80 l/ha      |       |    |
|    | Biomass cutoff                 | 50 SN        | _     |    |
|    |                                |              |       |    |
|    |                                | (            | Selec | :t |
|    | Base application               | ı            |       |    |
| -6 | Agronomic calibration          |              | 1/3   |    |
|    | Uniform rate                   | 90 kg/ha     |       |    |
|    | Agent content                  | 25.0 %       |       |    |
|    | Map factor                     | 50.0 %       |       |    |
|    | Agent                          | P205         |       |    |
|    | Unit                           | kg/ha        |       |    |
|    |                                |              |       |    |
|    |                                | 1            | Selec | :t |
|    | Absolute N-application cereals |              |       |    |
| Ľ  | Agronomic calibration          |              | 1/3   |    |
|    | Crop type                      | Winter wheat | •     |    |
|    | Application                    | 3rd dressing |       |    |
|    | Growth stage                   | 39           |       |    |
|    | Yield expectation              | 10 t/ha      |       |    |
|    | Mineralisation potential       | high         |       |    |
|    | N-content in fertilizer        | 27.0 %       |       |    |
|    |                                | l            | Selec | ;t |

A Sproving

## 3.5) Status icons

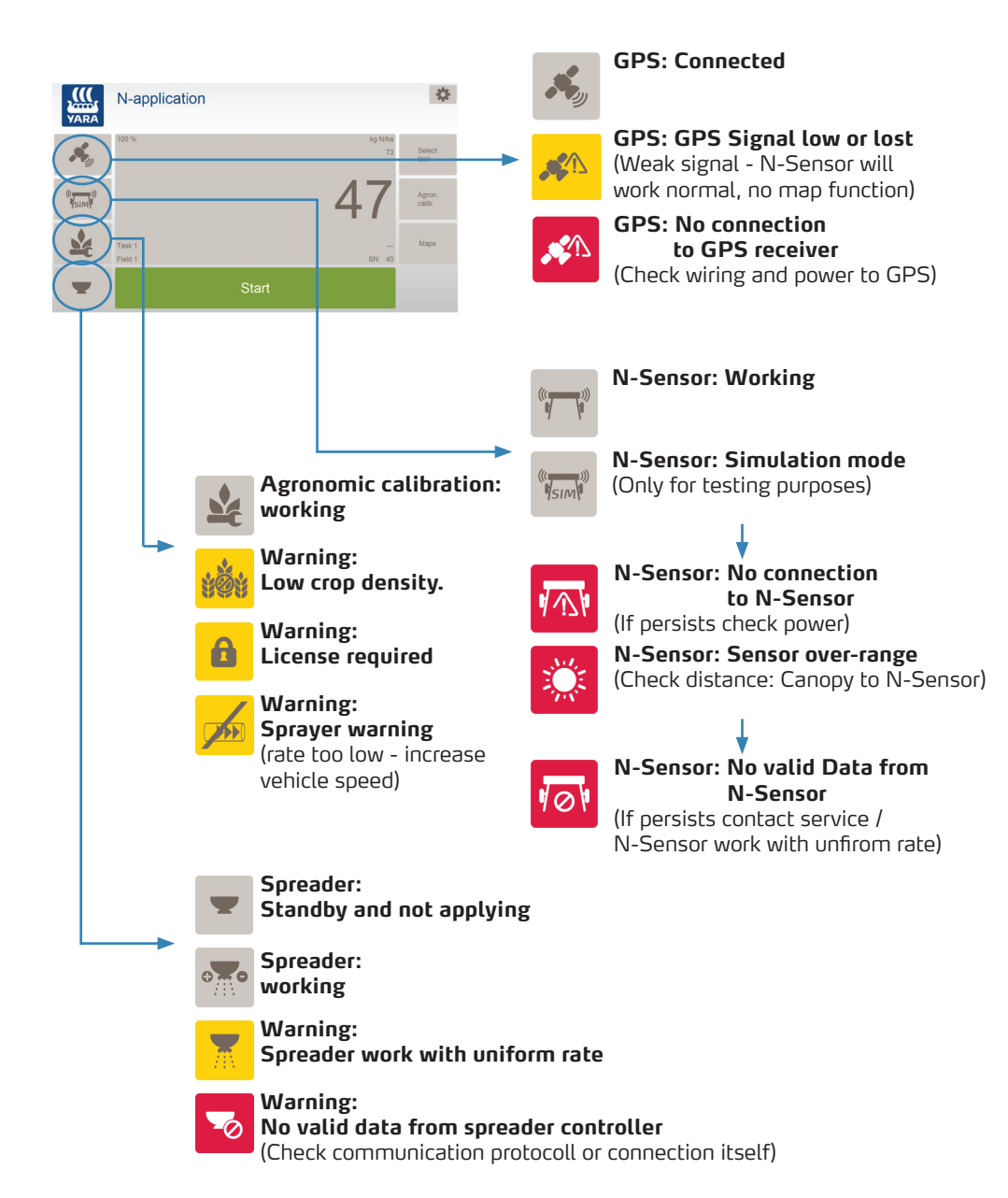

### Notes:

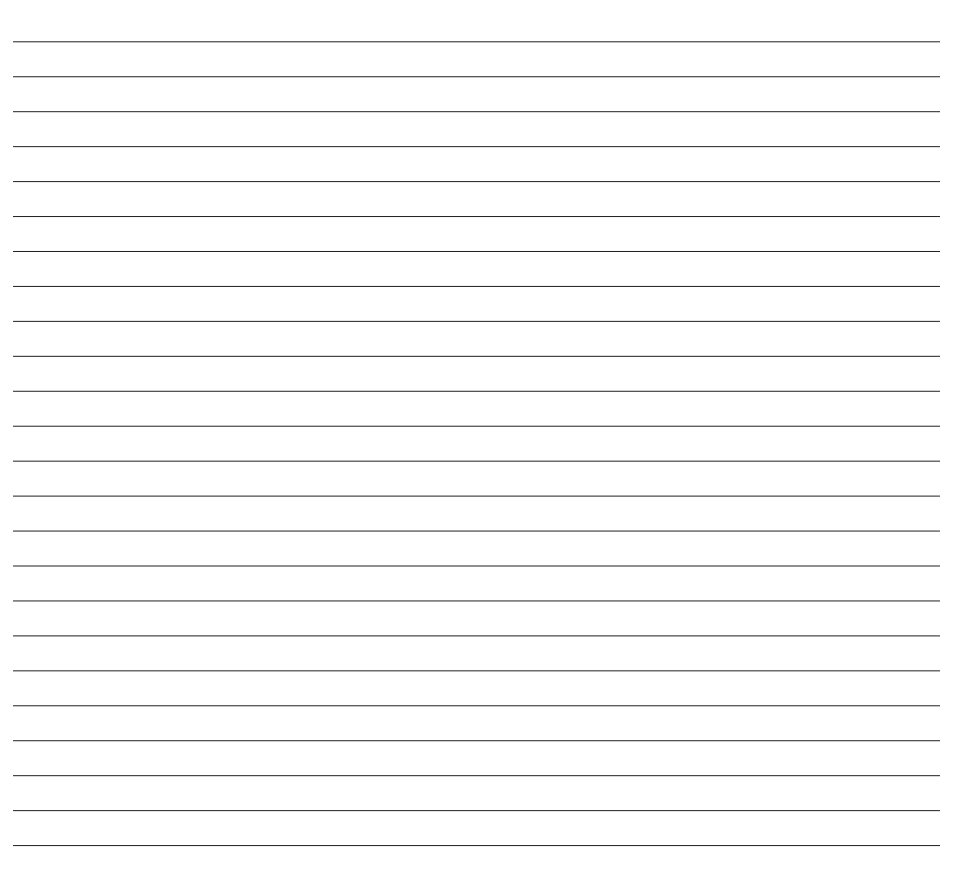

### 4) Disclaimer

#### **Please Note:**

Because of the multitude of crops, grown in different production systems, on various soils, and under countless climatic conditions, Yara disclaims all warranties, express or implied, as to the accuracy of the information gathered by the tool and takes no liability for managment decisions based on this information.

When using the Yara N-Sensor and its related software modules the user accepts that he will take full responsibility for all agronomic decisions.

If you have any questions, please do not hesitate to contact us.

YARA GmbH & Co.KG YARA Digital Farming Neuendorfstr. 19 D-16761 Hennigsdorf Germany Phone: +49 (3302) 28037-00 Fax: +49 (3302) 28037-10 water-solution@yara.com

https://www.yara.de/pflanzenernaehrung/tools-services/n-sensor/

V.15